## Palmetto GBA Claims Submission via HyperTerminal

## PLEASE NOTE - CLAIMS SUBMISSION IS DONE FROM A WINDOWS COMPUTER NOT THE MEDICAL **BILLING SERVER**

From the Main Menu of the Medical Billing

- **1.** 13 Insurance Billing
- 2. 21 ANSI Medicare/Medicaid
- 3. 1 Print and Store Electronic Claims (print and store your Medicare claims)
- 4. 2 Batch and/or Delete Stored Claims (Batch your Medicare claims)
- 5. DO NOT SEND!
- 6. Minimize the Medical Billing

## (TERM Terminal Emulator - c:\progra~1\system~2\xterm\xterm32.xt3

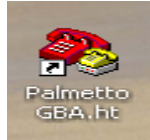

7. Click on the Palmetto GBA shortcut on your Desktop

The following screen will appear

| Connect To        | ? 🔀                                     |
|-------------------|-----------------------------------------|
| 🧏 Palmetto        | GBA                                     |
| Enter details for | the phone number that you want to dial: |
| Country/region:   | United States (1)                       |
| Area code:        | 803                                     |
| Phone number:     | 7889860                                 |
| Connect using:    | A0pen FM56-PV Controllerless PCI 💌      |
|                   | OK Cancel                               |

This is BCBSSC system equipment provided only for authorized use. All BCBSSC systems may be monitored for all purposes, to ensure that use is authorized, for system management, to protect against unauthorized access, and to verify operational security and procedures. Information collected may be used for authorized purposes. Use of this system constitutes consent to monitoring for these purposes. Evidence of unauthorized use collected may be used for administrative, criminal or adverse action.

Trying a70atedi015465 (192.168.10.50, 5465)... Open

Welcome to GPNet, You are logged onto EDI tem Prod 1 !!!!!

Please Login:

## Welcome to TrailBlazer EDI System

1. 2. 3. (D)ownload (U)pload (L)ist Files in Mailbox 4 (H)elp uit )assword Mgmt

- 8. Click on OK
- 9 Click on Dial

- 10. Please Login:
- 11. Enter your Submitter ID and hit Enter
- 12. Enter your assigned Password and hit Enter
- 13. Press Enter to continue

14. (U) Upload and hit Enter

5

>>>> UPLOAD A FILE <<<<

\*\*\*\* Select Protocol:

| K for<br>X for | Kermit<br>XMODFM |         |
|----------------|------------------|---------|
| Y for<br>Z for | YMODEM<br>Zmodem | (BATCH) |

or Q to QUIT

16. Click on Transfer and Send File

| 🗞 Palmetto GBA - I  | HyperTerminal             |   |
|---------------------|---------------------------|---|
| File Edit View Call | Transfer Help             |   |
| 🗅 🖻 🖀 🖉 🗐           | Send File<br>Receive File |   |
| Ň                   | Capture Text              | ^ |
|                     | Send Text File            |   |
|                     | Capture to Printer        |   |

| Send File                                                    | ? 🗙    |
|--------------------------------------------------------------|--------|
| Folder: C:\Documents and Settings\Station\Start<br>Filename: |        |
|                                                              | Browse |
| Protocol:                                                    |        |
| Kermit                                                       | ~      |
| Send Close                                                   | Cancel |

| Select File to S                                                 | end                                                                                                    |                                                                                                    |                                                                                                    | ? 🔀                                                                                                    |
|------------------------------------------------------------------|----------------------------------------------------------------------------------------------------|----------------------------------------------------------------------------------------------------|----------------------------------------------------------------------------------------------------|----------------------------------------------------------------------------------------------------|
| Look in:                                                         | 🗀 MB200806                                                                                                    |                                                                                                    | 💌 😋 🤌 🛛                                                                                                    | ≫                                                                                                    |
| My Recent<br>Documents<br>Desktop<br>My Documents<br>My Computer | 1 AAAAAAAA.LST CMS0001.MST CMS0001.MST CMS0002.MST CMS0002.MST CMS0003.MST CMS0003.MST CMS0003.MST CMS0004.MST CMS0004.MST CMS0006.MST CMS0006.MST CMS0006.MST CMS0007.MST CMS0007.MST | CMS0007P.MST<br>CMS0008.MST<br>CMS0008.MST<br>CMS0009.MST<br>CMS0009.MST<br>CMS0010.MST<br>CMS0010.MST<br>CMS0011.MST<br>CMS0011P.MST<br>CMS0013P.MST<br>CMS0013P.MST<br>CMS0014.MST | CMS0015.MST<br>CMS0015P.MST<br>CMS0016P.MST<br>CMS0016P.MST<br>CMS0017P.MST<br>CMS0018P.MST<br>CMS0019P.MST<br>CMS0019P.MST<br>CMS0019P.MST<br>CMS002P.MST<br>CMS002P.MST<br>CMS002P.MST<br>CMS002P.MST<br>CMS002P.MST | CMS0022P.MST<br>CMS0023.MST<br>CMS0023.MST<br>CMS0024.MST<br>CMS0024.MST<br>CMS0025.MST<br>CMS0025.MST<br>CMS0025P.MST<br>CMS0027P.MST<br>CMS0027P.MST<br>CMS0027P.MST<br>CMS0029.MST<br>CMS0029.MST<br>CMS0029.MST<br>CMS0029.MST |
| SZ -                                                             | File name:                                                                                                    | NHABATCH.MST                                                                                                    |                                                                                                    | Open                                                                                                    |
| My Network                                                       | Eiles of type:                                                                                                    | All Files (*.*)                                                                                                    |                                                                                                    | Cancel                                                                                                    |

17. Click on Browse..

15. K for Kermit

- **18.** Navigate your way to the server C drive (usually named WINSERVE) and into the practice folder.
- 19. Change Protocol to Kermit

- 20. Type NHABATCH.MST in File Name
- 21. Click on Open
- 22. Click on Send